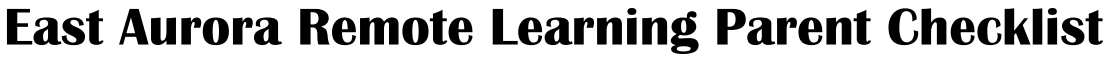

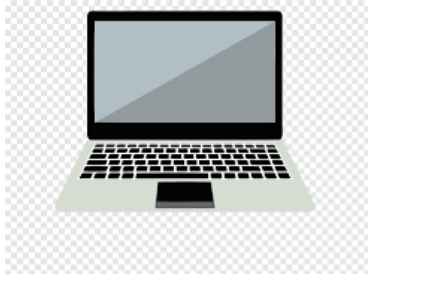

Please use this checklist to practice with your child so that he/she is ready for the first day of remote learning on Monday, August 31<sup>st</sup>. If you have any questions about this checklist, please contact your child's building principal. Thank you!

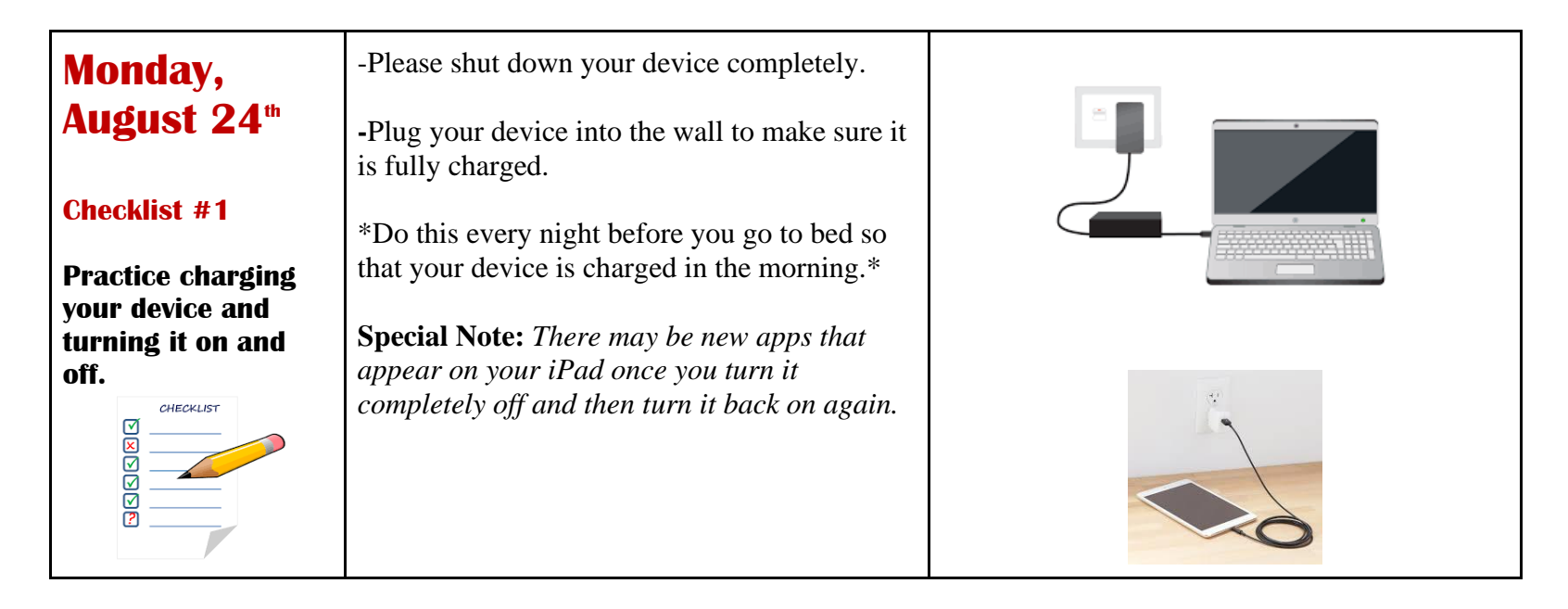

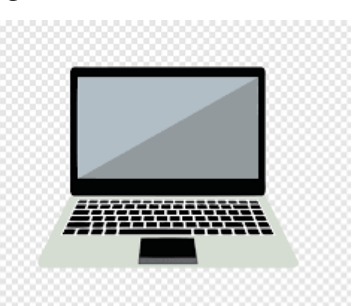

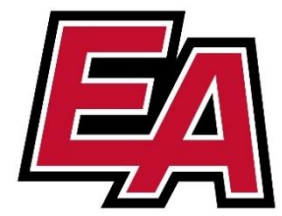

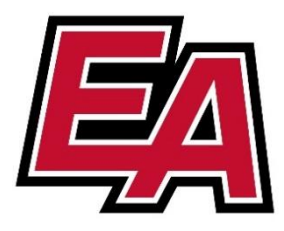

| Tuesday,<br>August 25 <sup>th</sup> | -Go to the district website, <u>www.d131.org</u> and<br>click the tab that says "Student Page."<br>-Click on "O365" in order to log into your                                                                                                    | EAST AURORA         SCHOOL DISTRICT 131         Fall 2020 Reopening Guidance       About       Parents                                                                                                    |
|-------------------------------------|----------------------------------------------------------------------------------------------------|----------------------------------------------------------------------------------------------------|
| <section-header></section-header>   | <ul> <li>O365 email. Send your teacher an email if you wish!</li> <li>-Your child will need to log into their email for the first day of class. The teacher will send an invitation to your child's email so that they can join their class.</li> <li>Login Information:</li> <li>Your child's username is their student ID number@d131.org.</li> <li>Username: 123456@d131.org</li> <li>Password:</li> <li>Your child's password is the first initial of your child's first name and the first initial of your child's last name – both CAPITALIZED then add your birthdate as six digits (DDMMYY).</li> <li>For example, if my name is John Doe, and I was born on July 16, 2013, my password would be: JD071613</li> </ul> | School Meals and Bus Routes   Student Online Resources   Find a Teacher   Student O365 C   Student O365 C Chis is where you find your child's email account? Chis is where you find your child's email account? Chi account? Crate one! Chi account? Crate one! Chi account? Chi account? Chi account? Crate one! Chi account? Chi account? Chi account? Chi account? Chi account? Chi account? Chi account? Chi account? Chi account? Chi account? Chi account? Chi account? Chi account? Chi a |

| Wednesday,<br>August 26 <sup>th</sup><br>Checklist #3<br>Practice using your<br>child's username<br>and password to log<br>into Google Drive.       | <ul> <li>-Go to <u>drive.google.com</u></li> <li>-Enter your child's D131 credentials for the username and password.</li> <li>-Use the Google Sign-in Instructions to help guide you through all of the steps to activate your Drive. (See attachment)</li> </ul>                   | Sign in   to continue to Google Drive     Email or phone   I   Forgot email?   Not your computer? Use InPrivate windows to sign in.   Learn more     Sign in with your organizational account     Sign in with your organizational account     Sign in with your organizational account     Sign in |
|----------------------------------------------------------------------------------------------------|----------------------------------------------------------------------------------------------------|----------------------------------------------------------------------------------------------------|
| Thursday,<br>August 27 <sup>th</sup><br>Checklist #4<br>Practice using your<br>child's username<br>and password to log<br>into Google<br>Classroom. | <ul> <li>-Go to <u>www.drive.google.com</u></li> <li>-Click your waffle. (The waffle is the nine dots in the upper right-hand corner of your screen.)</li> <li>-Click on the application that says "Google Classroom." This will take you to your Google Classroom page.</li> </ul> | Google Classroom                                                                                                    |

| Friday,<br>August 28 <sup>th</sup>                                            | -Go to <u>www.drive.google.com</u><br>-Click on your waffle                                                                       |    |
|-------------------------------------------------------------------------------|----------------------------------------------------------------------------------------------------|----|
| Checklist #4                                                                  | -Click on the application that says "Calendar."                                                                                   |    |
| Practice using your<br>child's username<br>and password to log<br>into Google | -This is the one of the places you can go to<br>find your Google Meet links if you do not see<br>an invite in your email account. | 31 |
| Calendar.                                                                     | teacher and classmates for live instruction<br>through the computer.                                                              |    |

## We are excited to see you this Friday. Our Special Remote Preview is from 8:30-9:00 am. Please log into your child's email to access their invitation. Thank you!